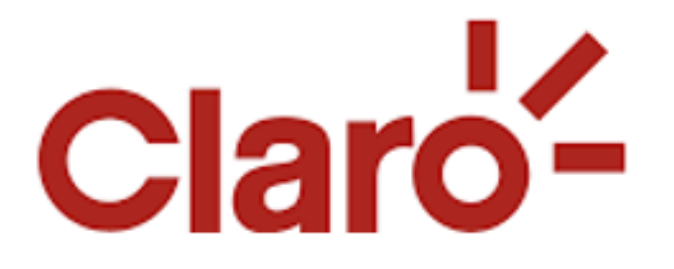

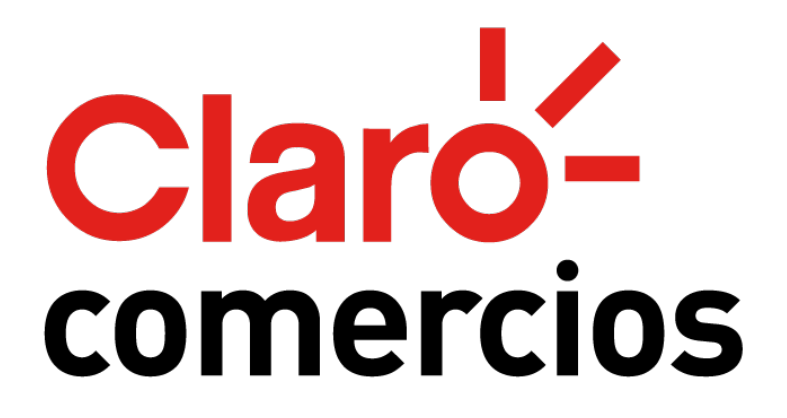

Compra Automatizada de Saldo

Método para la compra de saldo con dinero bancarizado automatizada.

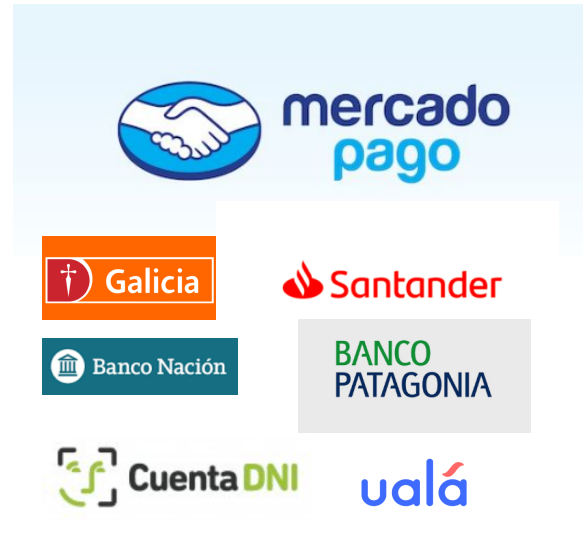

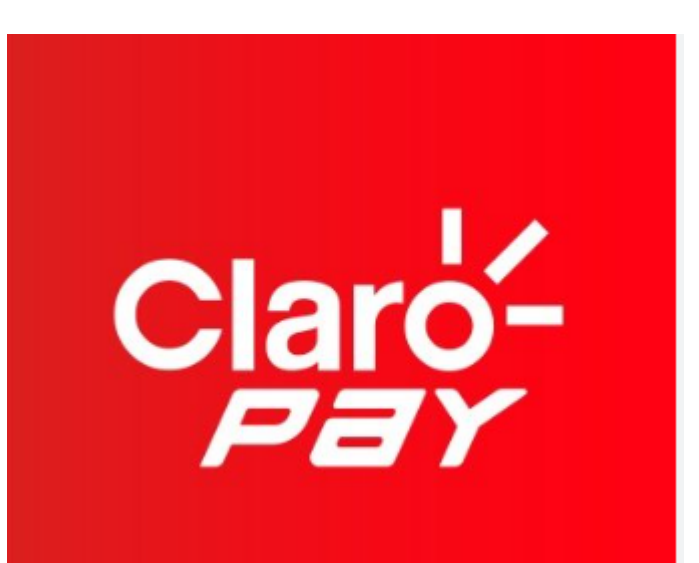

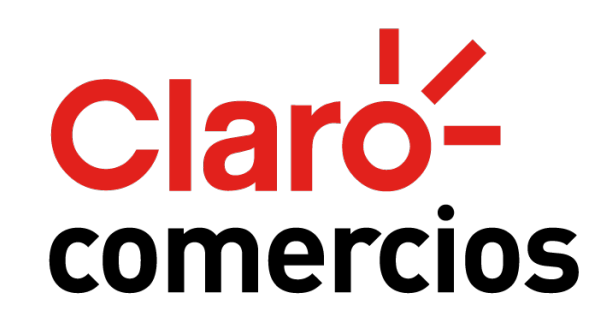

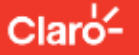

 $\odot$ 

Ũ

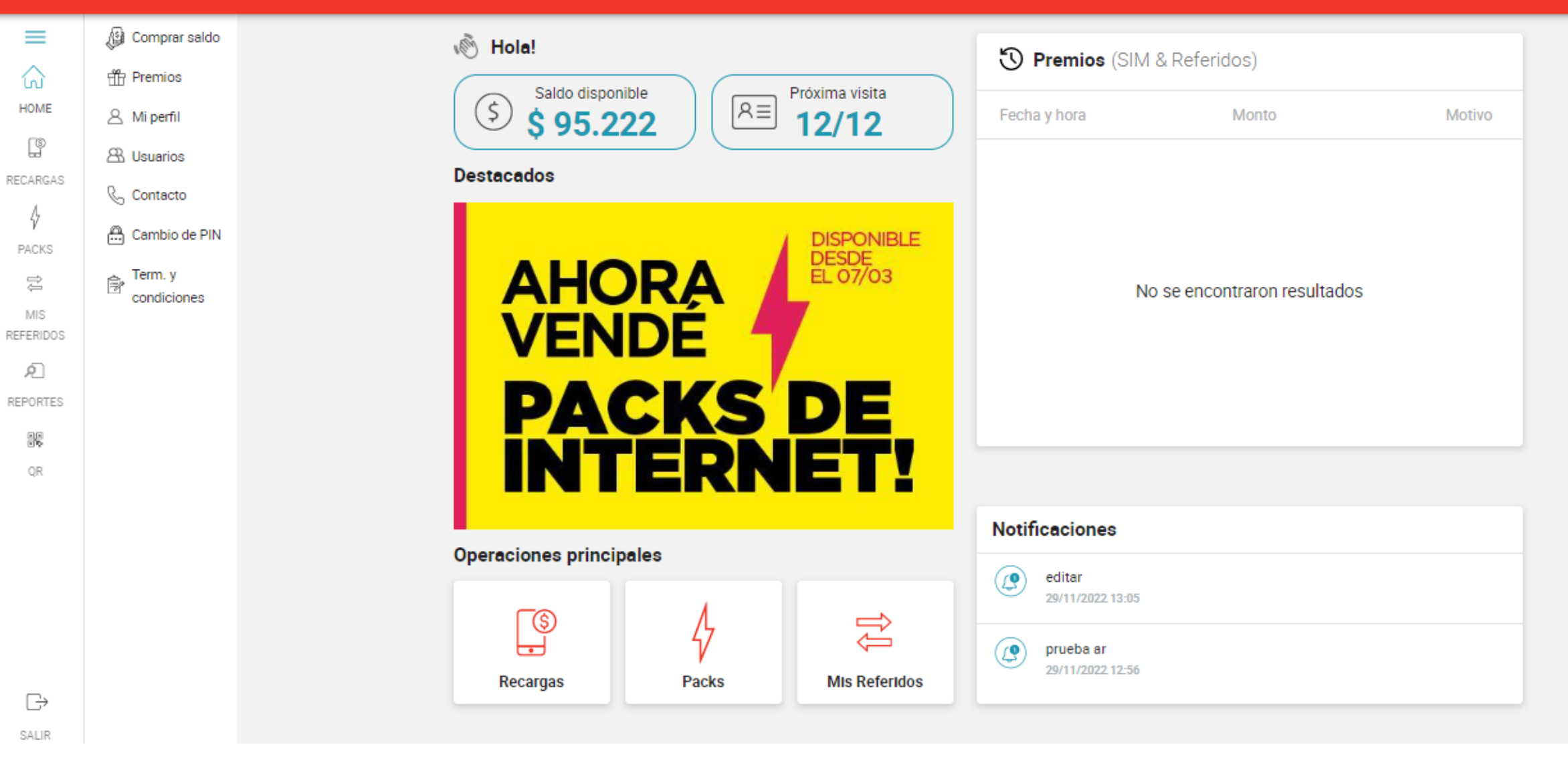

Desde esta sección se puede comprar saldo a través de tu billetera de Claro Pay y se acreditará al momento si todas las validaciones del proceso son exitosas.

Por ejemplo, COELSA (procesadora de pagos) debe avisarnos que se realizó correctamente la acreditación del dinero electrónico para poder enviar el saldo virtual, esto puede demorar hasta 72 horas. También tu agente debe tener saldo virtual disponible en ese momento, sino él deberá reintentar el envío cuando lo tenga desde la plataforma ITEC.

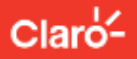

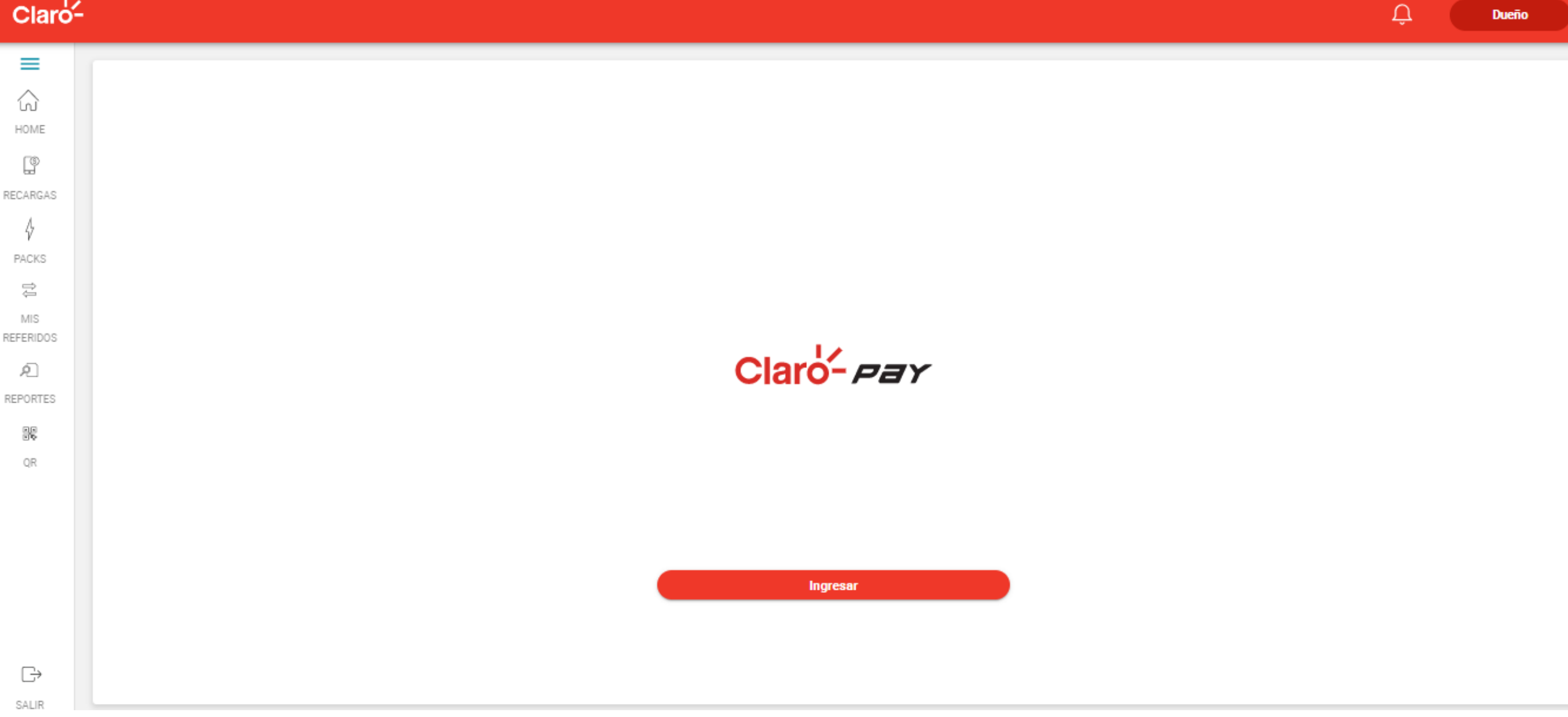

Si no estas logueado en Claro Pay deberás ingresar tus datos para poder realizar la compra.

Dueño

| - |   | 12  |
|---|---|-----|
| С | а | ro- |
|   |   |     |

| НОМЕ                         | < Comprar saldo                                   | Claro-P | ar |
|------------------------------|---------------------------------------------------|---------|----|
| RECARGAS<br>↓<br>PACKS       | Hola gaston<br>Dinero disponible<br>\$ 162040 (*) |         |    |
| MIS<br>REFERIDOS<br>REPORTES | Ingrese el monto que desea comprar<br>Monto       |         |    |
| QR                           |                                                   |         |    |
| <b>⊡</b><br>SALIR            | Cancelar Confirmar                                |         |    |

Ũ

Dueño

Una vez que hayas ingresado a Claro Pay vas a poder comprar saldo de la siguiente manera.

Se debe ingresar el monto que se desea comprar y presionar el botón Confirmar.

| - |   | 12  |
|---|---|-----|
| С | а | ro- |
|   |   |     |

| НОМЕ                         | < Comprar saldo                                   | Claro-P | ar |
|------------------------------|---------------------------------------------------|---------|----|
| RECARGAS<br>↓<br>PACKS       | Hola gaston<br>Dinero disponible<br>\$ 162040 (*) |         |    |
| MIS<br>REFERIDOS<br>REPORTES | Ingrese el monto que desea comprar<br>Monto       |         |    |
| QR                           |                                                   |         |    |
| <b>⊡</b><br>SALIR            | Cancelar Confirmar                                |         |    |

Ũ

Dueño

Una vez que hayas ingresado a Claro Pay vas a poder comprar saldo de la siguiente manera.

Se debe ingresar el monto que se desea comprar y presionar el botón Confirmar.

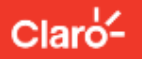

Dueño

| номе              | < Comprar saldo                                   |                             | Claro- Par |
|-------------------|---------------------------------------------------|-----------------------------|------------|
| RECARGAS          | Hola gaston<br>Dinero disponible<br>\$ 162040 (*) |                             |            |
| MIS<br>REFERIDOS  | Ingrese el monto que desea comprar                | Confirmar compra            |            |
| ۶Ĩ                | Monto                                             | Monto a pagar: \$100        |            |
| REPORTES          | 100                                               | Se acreditará: \$ 104       |            |
| QR                |                                                   | Destinatario: GISELA BOSCH  |            |
|                   |                                                   | CBU: 0000300900202874937477 |            |
|                   |                                                   | Alias: QA123434             |            |
| <b>⊡</b><br>salir | Cancelar Confirmar                                | Cancelar Confirmar          |            |

Una vez que hayas ingresado a Claro Pay vas a poder comprar saldo de la siguiente manera.

Se debe ingresar el monto que se desea comprar y presionar el botón Confirmar.

Û

## ←

CONFIRMAR COMPRA DE SALDO

Ingresá tu PIN de Claro- Par

Una vez ingresado el PIN la operación será realizada en el servidor y confirmada al usuario.

| Claro-                |                                                                                         | Ļ Dueño   |
|-----------------------|-----------------------------------------------------------------------------------------|-----------|
| HOME                  | < Comprar saldo                                                                         | Claro-Pay |
| recargas<br>Å         |                                                                                         |           |
| PACKS<br>武            |                                                                                         |           |
| REFERIDOS<br>REPORTES |                                                                                         |           |
| 95<br>QR              | Pendiente<br>Hay una demora con tu compra, en<br>breve lo veras impactado en tu cuenta. |           |
|                       | Inicio                                                                                  |           |
|                       |                                                                                         |           |
| G <b>→</b><br>salir   |                                                                                         |           |

| Claro     |                             | Û | Dueño  |  |
|-----------|-----------------------------|---|--------|--|
| HOME      | < Reportes                  |   |        |  |
| RECARGAS  | Ventas realizadas           |   | $\sim$ |  |
| PACKS     | Recargas adquiridas y pagos |   |        |  |
| ţ,<br>MIS | Compras automatizadas       |   |        |  |
| REFERIDOS |                             |   |        |  |

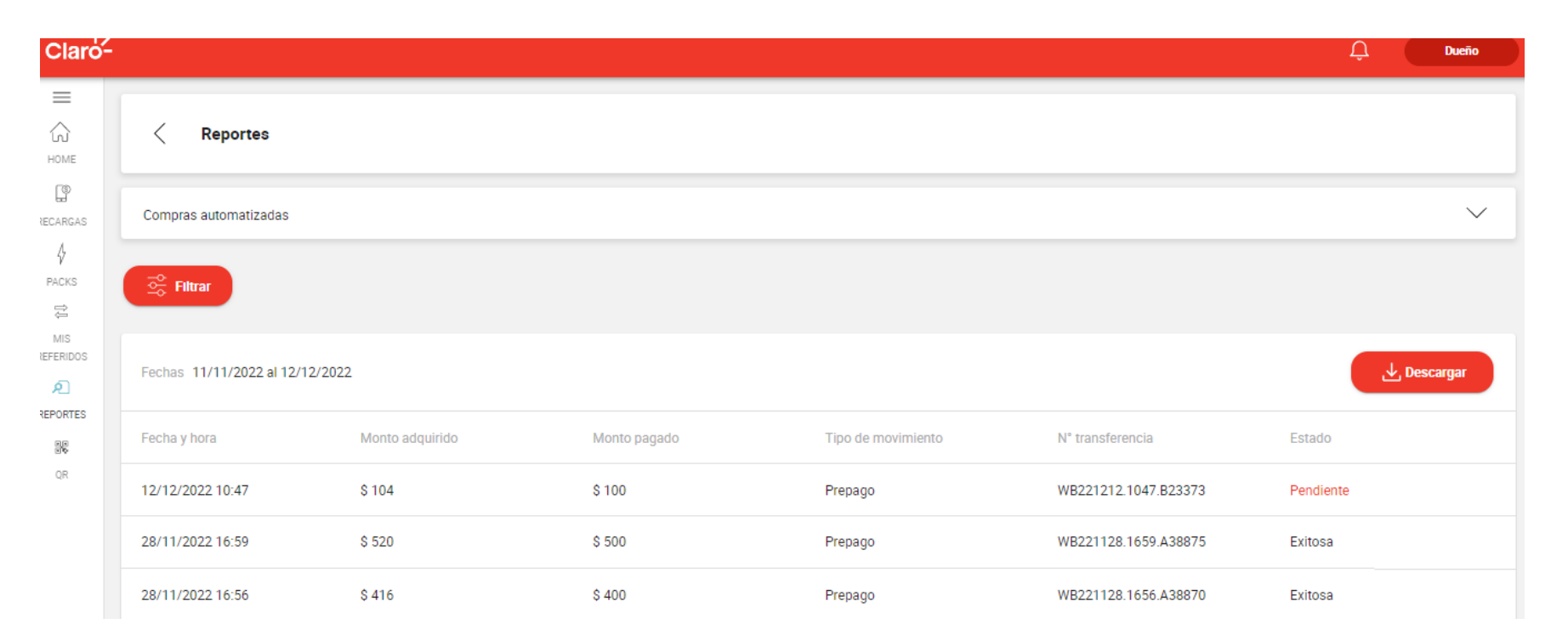

En caso por ejemplo que quede pendiente podes ir verificando el estado en el reporte de "Compras automatizadas" dentro del módulo de reportes.

## **ITEC - BACKOFFICE**

| ditando A | gente         |           |                 |   |            |          | ×     |
|-----------|---------------|-----------|-----------------|---|------------|----------|-------|
| Principal | Contacto      | Domicilio | Datos Bancarios |   |            |          |       |
| CBU       |               |           |                 |   |            |          |       |
| 00003009  | 9002028749374 | 477       |                 |   |            |          |       |
| Alias     |               |           |                 |   |            |          |       |
| QA123434  | 4             |           |                 |   |            |          |       |
|           |               |           |                 |   |            |          |       |
|           |               |           |                 | ſ | Limpiar Ce | rrar Gua | ırdar |

Nota: puede pasar, por ejemplo, que no puedas realizar esto porque tu agente no tiene cargado el CBU correspondiente en la plataforma ITEC. Para eso ponete en contacto con el vendedor y coméntaselo.

Si la venta queda en "Pendiente" puede pasar hasta 72hs en procesarse.

Habíamos comentado que en ITEC el agente tiene que tener cargado los datos bancarios, esto se hace desde la sección Agente.

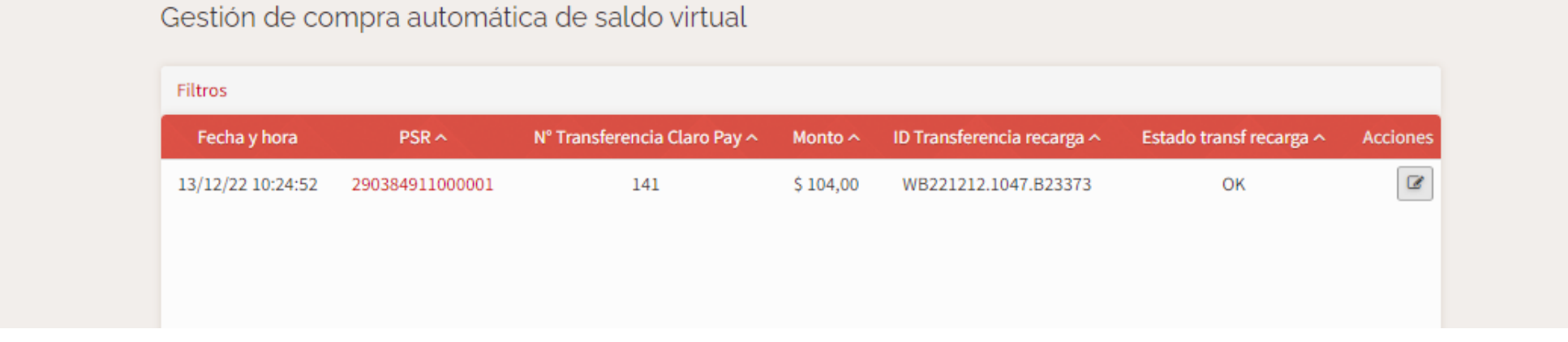

Además en la aplicación de ITEC el agente ve el estado de las compras de saldo la siguiente pantalla en la sección, Personal de agencia → Gestión de compra automática de saldo virtual.

| Filtros           |                 |                              |                  |                            |                         |          |
|-------------------|-----------------|------------------------------|------------------|----------------------------|-------------------------|----------|
| Fecha y hora      | PSR ^           | Nº Transferencia Claro Pay ^ | Monto 🗠          | ID Transferencia recarga ^ | Estado transf recarga ^ | Acciones |
| 27/06/22 14:29:32 | 000050070000001 | 123123132                    | \$ 40.000,00     | 21                         | OK                      | (B)      |
| 27/06/22 14:29:21 | 000050070000001 | 123123132                    | \$ 24,00         | 21                         | ОК                      | Ø        |
| 27/06/22 14:29:09 | 000050070000001 | 123123132                    | \$ 10.000.000,00 | 21                         | ERROR                   | 2        |
| 27/05/22 14:28:38 | 000050070000001 | 123123132                    | \$ 50,00         | 200                        | PENDIENTE               | Ø        |
| 27/06/22 14:28:31 | 000050070000001 | 123123132                    | \$ 50,00         | 26                         | PENDIENTE               | 2        |

Puede suceder que el agente no tenga saldo virtual disponible para esa compra, que la comunicación con el sistema de recarga no se puedo realizar, que a Claro comercios no se pudo avisar de que la transacción se realizó ok y cuando sucede esto se observa que el estado es pendiente o error y queda el botón habilitado para que se reintente la transferencia manual para avanzar con la situación. Se debe presionar el mismo para avanzar y se visualiza el mensaje correspondiente como se nuestra a continuación.

|  | ra aut 🧃   | e va a intentar realizar e | l envío de saldo virtual con el mo | onto correspondiente | al pago. × |                           |                                |                               |                              |                |
|--|------------|----------------------------|------------------------------------|----------------------|------------|---------------------------|--------------------------------|-------------------------------|------------------------------|----------------|
|  |            | 13                         |                                    |                      | No. CI     |                           |                                |                               |                              |                |
|  | PSR×       |                            | and a same and a same a            |                      |            |                           |                                |                               |                              | ( NOT INTRODUC |
|  |            |                            |                                    |                      |            |                           | La compra automatizada de      | saldo está nendiente Por favo | r, para finalizarla reinter  | te más ×       |
|  |            |                            |                                    |                      |            |                           | tarde.                         | salao esta penalenten ornavo  | l, para initalizaria reinter | ite mas        |
|  |            |                            |                                    |                      |            |                           |                                |                               |                              | _              |
|  |            |                            |                                    |                      |            |                           |                                |                               |                              | OK mansf re    |
|  |            |                            |                                    |                      | [ Adminis  |                           | 00001 125125132                | \$ 40.000,00                  | 21                           | OK.            |
|  |            |                            |                                    |                      |            |                           |                                |                               |                              |                |
|  | pra aut    | El agent no tiene saldo    | disponible. Verifique e intente m  | ás tarde.            | ×          | 37/02/2114/30/00 00000000 | Panat 193175177                | ¢ 10 000 000 ba               | TT .                         | 00000          |
|  |            |                            |                                    |                      | -          |                           |                                |                               |                              |                |
|  | PSRA       |                            |                                    |                      | ОК         | ef nakarnes k. Andrean av |                                |                               |                              |                |
|  | 0050070000 | 12312313                   | 2 \$ 40.000,00                     | 21                   | ,          |                           |                                |                               |                              |                |
|  |            |                            |                                    |                      |            |                           | Concelling on a standard and a | e de selde vietuel            |                              | ×              |
|  |            |                            |                                    |                      |            |                           | Se realizo correctamente el e  | nvio de saldo virtual.        |                              |                |
|  |            |                            |                                    |                      |            |                           |                                |                               |                              |                |
|  |            |                            |                                    |                      |            |                           |                                |                               |                              | transf re      |
|  |            |                            |                                    |                      |            |                           |                                |                               |                              |                |
|  |            |                            |                                    |                      |            |                           |                                |                               |                              |                |
|  |            |                            |                                    |                      |            |                           |                                |                               |                              |                |

Puede suceder que el agente no tenga saldo virtual disponible para esa compra, que la comunicación con el sistema de recarga no se puedo realizar, que a Claro comercios no se pudo avisar de que la transacción se realizó ok y cuando sucede esto se observa que el estado es pendiente o error y queda el botón habilitado para que se reintente la transferencia manual para avanzar con la situación. Se debe presionar el mismo para avanzar y se visualiza el mensaje correspondiente como se nuestra a continuación.